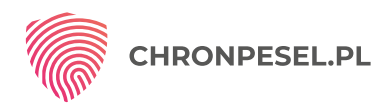

# Cieszymy się, że dołączasz do grona testerów usługi Chroń PESEL

# ChronPESEL.pl działa jak osobisty ochroniarz

- Powiadomi Cię SMS-em oraz mailem, gdy jakaś firma lub instytucja odpyta o Twój PESEL w Krajowym Rejestrze Długów BIG SA
- Pomoże zabezpieczyć Cię przed współpracą z zadłużonymi firmami dowiesz się, czy np. biuro turystyczne lub deweloper, nie są dopisani do Krajowego Rejestru Długów BIG SA
- ✔ Poinformuje, jeśli ktoś dopisze Cię jako dłużnika do Krajowego Rejestru Długów BIG SA

| Opłata za pakiet                                                          | 0 zt/rok    |
|---------------------------------------------------------------------------|-------------|
| Czas trwania pakietu                                                      | 12 miesięcy |
| Opłata aktywacyjna                                                        | 0 zł        |
| Powiadomienie o użyciu Twojego PESEL-u 24/7                               | ТАК         |
| Powiadomienie o dopisaniu 24/7                                            | ТАК         |
| Sprawdź, kto w ciągu 12 miesięcy wykorzystał Twój PESEL                   | 1/m-c       |
| Sprawdź, czy jesteś wpisany do Krajowego Rejestru Długów                  | 1/m-c       |
| Powiadomienie o zmianie wiarygodności firmy 24/7                          | 1 firma/m-c |
| Sprawdź wiarygodność firmy (np. biura podróży, pracodawcy,<br>dewelopera) | 2 na rok    |
| Powiadomienie o założeniu firmy na Twoje dane                             | ТАК         |

## Jak uruchomić usługę?

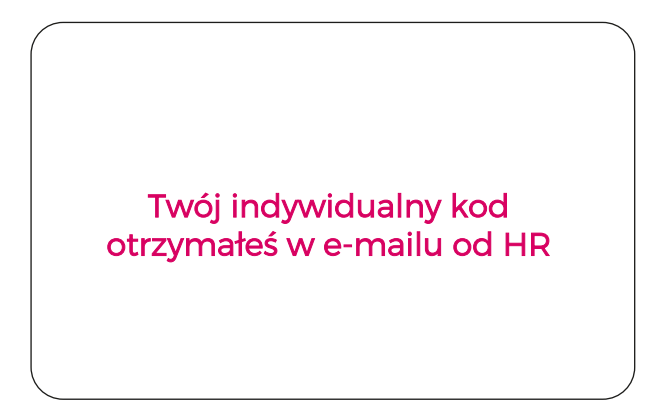

- 1. Wejdź na stronę: <u>www.chronpesel.pl</u>
- Kliknij w "KOD PROMOCYJNY" znajdujący się na pasku menu, a następnie wybierz "Wykorzystaj kod promocyjny"
- 3. Podaj adres e-mail oraz kod promocyjny
- 4. Wpisz swoje dane i zaakceptuj zgody
- 5. Zweryfikuj swoją tożsamość

W przypadku problemów z działaniem Twojego indywidualnego kodu, proszę skontaktuj się z Infolinią pod nr tel. 71 733 78 00

## Jesteś zainteresowany skorzystaniem z usługi Chroń PESEL?

#### Wypełnij ankietę: <u>https://tiny.pl/9b44x</u> <sup>1</sup>

KACZMARSKI GROUP sp.j., ul. Danuty Siedzikówny 12, 51-214 Wrocław, spółka zarejestrowana w Sądzie Rejonowym dla Wrocławia-Fabrycznej, VI Wydział Cospodarczy; KRS: 0000880153; NIP: 8952053350, wkłady wspólników: 50 000 000 zł

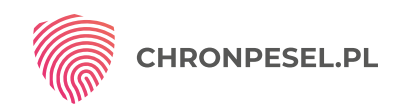

### Jeżeli masz już konto w naszym serwisie Chroń PESEL, postępuj zgodnie ze wskazówkami niżej wymienionymi:

- 1. Wejdź na stronę: www.chronpesel.pl i kliknij w przycisk "Zaloguj się"
- 2. Podaj swój login (PESEL) i hasto. Jeśli nie pamiętasz hasta, skorzystaj z możliwości przypomnienia.
- 3. Przejdź do zakładki "Promocje", a następnie wybierz przycisk "Kod Promocyjny"
- 4. Wpisz "Kod promocyjny", ustaw datę aktywacji a następnie kliknij "Dalej"
- 5. Po udanej aktywacji kodu system przeniesie Cię na zakładkę "Zmiana usług" kliknij "Wybierz" Pakiet PRA
- 6. Jeśli aktualnie jesteś posiadaczem np. Pakietu Minimum, pojawi się ekran, na którym należy zaznaczyć wymagane pola, a następnie nacisnąć przycisk **"Zmień pakiet",** jeśli masz inny Pakiet **kliknij "Dalej"**
- Na ekranie wyświetli się poniższy komunikat: "Wniosek o zmianę pakietu został przyjęty i wkrótce zostanie zrealizowany bezpłatnie – naciśnij "Dalej"
- 8. Po automatycznej zmianie Pakietu otrzymasz komunikat "Wybrany Pakiet został aktywowany"

Więcej na: www.chronpesel.pl oraz https://www.facebook.com/ChronPESELpl/

<sup>1</sup> W przypadku problemów z działaniem linku, prosimy o skontaktowanie się z ZBI w celu uzyskania do niego dostępu.